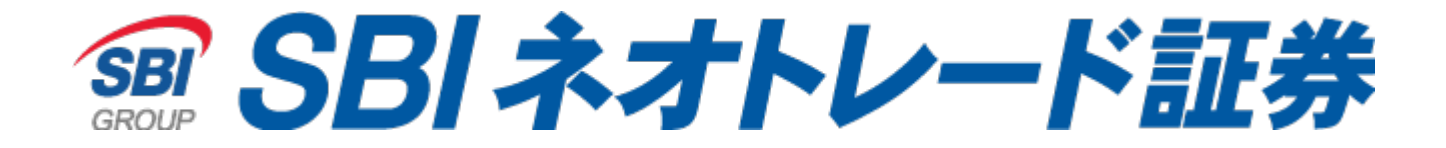

## NEOTRADE Wのログイン画面で オートコンプリートが有効にならない場合の対処方法

Google Chrome設定編

## ブラウザ画面右上の 🗊 をクリックし、設定(S)をクリックします。

| /webbroker3/44/pc/WEB3Ac                   | countLogin.jsp                                                                                                    | 0 <del>.</del> ☆                               | 5 🛃     | * 2                            | :            |
|--------------------------------------------|----------------------------------------------------------------------------------------------------|------------------------------------------------|---------|--------------------------------|--------------|
|                                            |                                                                                                    | 新しいタブ(T)<br>新しいウィンドウ(N)<br>シークレット ウィンドウを開く(    | 1)      | Ctrl<br>Ctrl+I<br>Ctrl+Shift+! | N<br>N       |
|                                            | ログインID・パスワード等をご失念された場合                                                                                                    | 履歴(H)                                          |         |                                | -            |
| <u>簡易キーボードを使う</u><br>りの省略設定<br>しないをご選択ください | ログインIDをご失念された場合は、お電話によりご本人確認の上、ご案内をさせて                                                                                                    | ダウンロード(D)<br>ブックマーク(B)                         |         | Ctrl+                          | .]<br>▶      |
|                                            | さい。<br>【フリーダイヤル】0120-441-250(平日 8:00~17:00)(携帯電話・PHSからは<br>ログインパスワードをご失念された場合は、NEOTRADE Wのログイン画面より再<br>確認の上、ご変更ください。<br>▶ログインパスワードの変更方法(ログインができない場合) | ズーム<br>印刷(P)<br>キャスト(C)<br>検索(F)<br>その他のツール(L) | - 100%  | + Ctrl+                        | ]<br>P<br>∙F |
|                                            | SBIネオトレード証券へと社名を変更いたしました                                                                                                    | 編果 切り取り(1)                                     | ⊐E–(C)  | 用り付け                           | (P)          |
| い下のボタンから行ってください。<br>ドタンから再設定ください<br>と定     | 当社は2021年1月1日をもちまして、「ライブスター証券」から「SBIネオトレード <mark>I</mark>                                                                                             | 設定(S)<br>ヘルプ(H) ト<br>終了(X)                     |         |                                | •            |
|                                            | 掲載しておりますので、ご確認ください(最終更新日:2020年12月31日)。<br>▶ SBIネオトレード証券への商号変更に伴うご注意事項                                                                                |                                                |         |                                |              |
|                                            | また、お客様からお寄せいただいたご質問をまとめたページも公開しておりますの                                                                                                    | 組織によって管理されていま                                  | す       |                                |              |
|                                            | ▶ 社名変更に関連するお客様からお寄せいただいたご質問(2020/12/3u 現                                                                                                    | 住)                                             |         |                                |              |
|                                            | 旧ライブスター証券の画像が表示される場合は、キーボードの「Ctrl」と「F5」を                                                                                                    | 同時に押して、画面の再読                                   | み込みをお試り | しくだ                            |              |

## 左メニューの自動入力をクリック後、画面中央にあるパスワードを クリックします。 ※左メニューが表示されない場合は左上が ≡ ∞ 表示になります。 クリックするとメニューが表示されます。

| ▼ SBIネオトレード証券 (旧ライブスター) × ● 証券取引                                                 | ログイン画面   NEOTRAD × 🔅 設定 × +                                 | - 🗆 X       |
|----------------------------------------------------------------------------------|-------------------------------------------------------------|-------------|
| $\leftrightarrow$ $\rightarrow$ C $\triangle$ ( $\odot$ Chrome   chrome://settin | ngs/autofill                                                | ☆ 🔄 🛃 🏞 💒 🗄 |
| 設定                                                                               | Q 設定項目を検索                                                   |             |
| 💄 Google の設定                                                                     | 自動入力                                                        |             |
| 自動入力 ★ 白動入力                                                                      | or バスワード >                                                  |             |
| <ul> <li>プライバシーとセキュリティ</li> </ul>                                                | お支払い方法                                                      |             |
| 🍘 デザイン                                                                           | <ul><li>♀ 住所やその他の情報</li></ul>                               |             |
| <ul> <li>Q、検索エンジン</li> <li>□ 既定のブラウザ</li> </ul>                                  | 安全確認                                                        |             |
| し 起動時                                                                            | Chrome でデータ侵害や不正な拡張機能などの脅威から保護されているか確認します                   |             |
| 詳細設定 •                                                                           | ブライバシーとセキュリティ                                               |             |
| 拡張機能<br>Chrome について                                                              | ■ 閲覧履歴データの削除<br>閲覧履歴歴、Cookie、キャッシュなどを削除します                  |             |
|                                                                                  | Cookie と他のサイトデータ<br>シークレットモードでサードパーティの Cookie がブロックされています ♪ |             |
|                                                                                  | セキュリティ     セーフブラウジング(危険なサイトからの保護機能)などのセキュリティ設定     ・        |             |
|                                                                                  | サイトの設定 サイトが使用、表示できる情報(位置情報、カメラ、ポップアップなど)を制御します              |             |
|                                                                                  |                                                             |             |

デザイン

## 下にスクロールをして、【常に保存しない】へ移動します。 以下のアドレスがあった場合は、右側の×を押して削除します。

- snt01.sbineotrade.jp
- snt03.sbineotrade.jp

| 設定       |               | Q、設定項目を検索                                     |            |
|----------|---------------|-----------------------------------------------|------------|
| <u>.</u> | Googleの設定     | ← パスワード                                       | Q パスワードを検索 |
| Ê        | 自動入力          |                                               |            |
|          | 安全確認          | パスワードを保存できるようにする                              |            |
| 0        | プライバシーとセキュリティ | 自動ログイン<br>保存されている認証情報を使用してウェブサイトに自動的にログインします。 | この機能が無効になっ |
| ۲        | デザイン          | ている場合は、ウェブサイトにログインするときに毎回確認を求められます。           |            |
| Q        | 検索エンジン        |                                               |            |
| —        |               |                                               |            |
|          |               |                                               |            |

| $\sim$ | 女全唯認          |                        |   |
|--------|---------------|------------------------|---|
| 0      | プライバシーとセキュリティ | 常に保存しない                | _ |
| ۲      | デザイン          | S snt01.sbineotrade.jp | × |
| Q      | 検索エンジン        | S snt03.sbineotrade.jp | × |
|        | 既定のブラウザ       |                        | × |
| ப      | 起動時           |                        |   |
| 詳細語    | 没定 ▼          |                        | X |
|        |               |                        | × |
| 拡張権    | 幾能 🛛 🖸        |                        | × |
| Chror  | me について       |                        | × |
|        |               |                        | ~ |

ブラウザを再起動し、ログイン画面でログインIDと、パスワードを 入力してログインしてください。

|                   | ADE 🛿                     |  |
|-------------------|---------------------------|--|
| 体式 ロジイン           |                           |  |
| ログインID:<br>パスワード: | 123456789<br>・・・・         |  |
| 注文時の取引暗証番号入力の省略設定 |                           |  |
| ●省略しない○省略する       |                           |  |
| ※初めてログイ:          | ンされる場合は、省略しないをご選択ください     |  |
|                   | ログイン                      |  |
| ※初回ログイン時の)        | パスワード設定は、以下のボタンから行ってください。 |  |
| ※バスワードをお忘れ        | れの場合も、以下のボタンから再設定ください     |  |
|                   | パスワード設定                   |  |

ログインが成功すると、次回ログイン時には自動的にログインIDと パスワードが入力されるようになります。